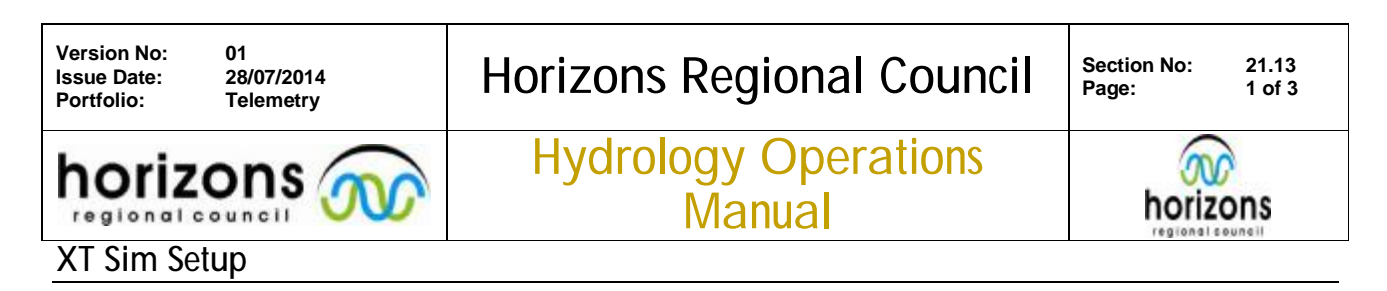

## **Overview:**

This setup will allow you to load XT Sims onto the office anywhere and manage all other XT Sims

Flow Chart:

XT setup: Using the Internet browser use the following address <u>https://delegatedadmin.telecom.co.nz</u>

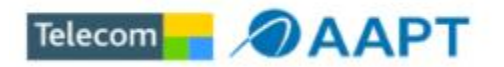

## Please log in

Please enter your admin credentials to access the Delegated Administration application

| Username:      |  |
|----------------|--|
| admin@horizons |  |
| Password:      |  |
| telecom123     |  |
|                |  |

Login Reset

once you have clicked login you will be asked for another username and password

| Delegated | Administration |
|-----------|----------------|
| User name | admin@horizons |
| Password  | telecom123     |
|           | Submit         |
|           |                |

© Horizons Regional Council 2013

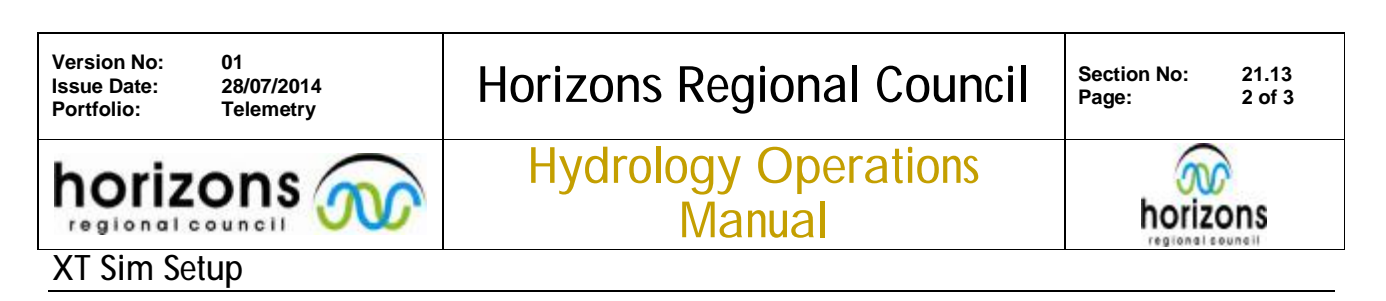

Once you have entered you will see this screen below come up Open the external tab as highlighted until you see horizons. Then you are to add new users so click NEW as shown below

| Registration            | Portal Member Status | Portal Management: | OU Management | Form Builder | Policy Managamen |
|-------------------------|----------------------|--------------------|---------------|--------------|------------------|
| plication: HostedRadius | - ABCDEFG            | HIJKLMNOPQ         | RSTUVWXYZ     | -            |                  |
| el Evternal             | A Common n           | ame First name     | Last name     | Status       |                  |
| ්ප් horizons            | 🕹 admin              | admin              | admin         |              | <u> </u>         |
|                         | 🗳 Allenb             |                    | Allen         |              |                  |
|                         | 👌 rhydro001          | remote             | hydrology1    |              |                  |
|                         | 👌 rhydro002          | remote             | hydrology2    |              |                  |
|                         | 👌 rhydro003          | remote             | hydrology3    |              |                  |
|                         | 👌 rhydro004          | remote             | hydrology4    |              |                  |
|                         | 👌 rhydro005          | remote             | hydrology5    |              |                  |
|                         | 👌 rhydro006          | remote             | hydrology6    |              |                  |
|                         | 👌 rhydro007          | remote             | hydrology7    |              |                  |
|                         | A rhydro008          | remote             | hydrology8    |              |                  |
|                         | A rhydro009          | remote             | hydrology9    |              | -                |

## Once new has been clicked you need to add the following details

| Add a n                             | ew user    | ×      |
|-------------------------------------|------------|--------|
| First name                          | remote     |        |
| Last name                           | hydrology1 |        |
| Common name                         | rhydro001  |        |
| Password                            |            |        |
| Confirm Password<br>Status Message: |            |        |
| Get ID Ad                           | ld User    | Cancel |

| First name = remote                          |
|----------------------------------------------|
| Last name = hydrologyXX this is the next     |
| number in order as you can see from the      |
| image above. the XX will the last digits for |
| your IP number refer to the comms reporter   |
| to make sure you have the right IP.          |
| Common name = rhydro0XX                      |
| This is the next number in order from the    |
| screen above                                 |
| Password = hydr0l0gy                         |
| Confirm password the click ADD USER          |
|                                              |
|                                              |

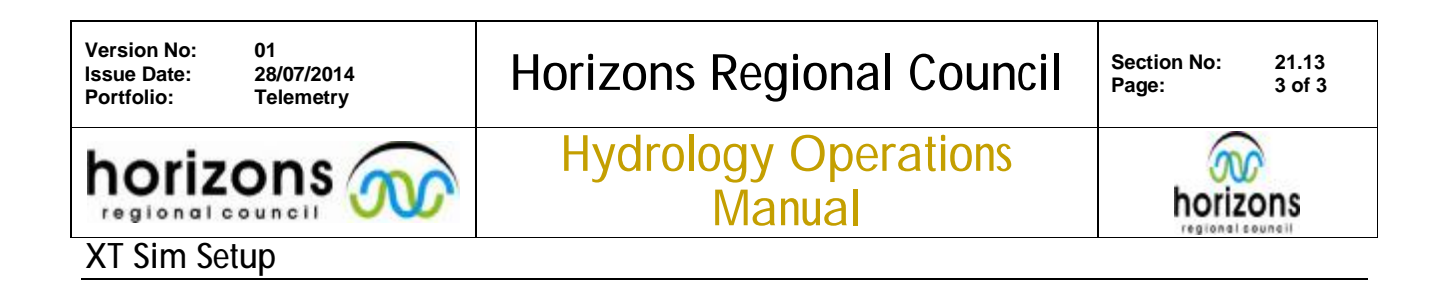

You will then see this screen which you will have to add the following details as highlighted Your IP Address will be the next one in order on the CommsReporter Index under the XT tab found at bottom of page (\\pnt-cd1\Hydrology\Hydrology Sites\General Site Information\)

| Q                      | New         | Update | Password Reset Delete User |                     |   |     |
|------------------------|-------------|--------|----------------------------|---------------------|---|-----|
| Salutation             | Address 1   |        | Hosted Radius Services     | Mobile<br>Broadband | * | [9] |
| First Name remote      | Address 2   |        |                            | Dialup              |   |     |
| Middle Name            | City        |        | ]                          |                     | Ŧ |     |
| Last Name hydrology1   | Employee ID |        | Framed IP Address          | 10.10.0.1           |   |     |
| Phone                  | Title       |        | Primary DNS Server         |                     |   |     |
| Mobile                 |             |        | Secondary DNS Server       |                     |   |     |
| e-Mail junk@junk.co.nz |             |        | Primary WINS Server        |                     |   |     |
|                        |             |        | Secondary WINS Server      |                     |   |     |
| Admin                  | -] [Q]      |        | Password Reset Value       |                     |   |     |
|                        |             |        | Account locked by intruder |                     |   |     |
|                        | -           |        | Locked Out                 | t 🗔                 |   |     |

- Last Name is the (hydrologyXX) the xx is the IP number of your sim
- The email section can not have the same email so just make a random email <u>IE(junkXX@junk.com)</u>The XX is the IP number of your sim
- Add your IP this is the next one in order you get from the Comms reporter (10.10.0.XX)
- Type in the (Office Anywhere Realm) oa.telecom.co.nz

Once you have typed all of the information in you just need to click UPDATE and the sim should be set to go.